## **PURCHASING A TOUR RESERVATION**

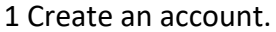

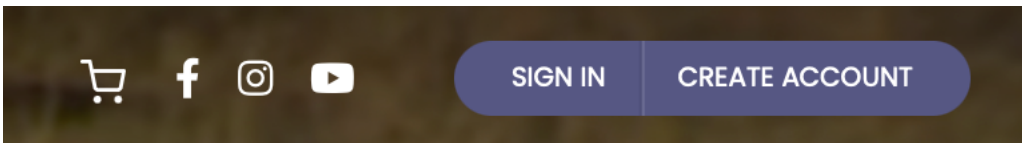

2. Enter a Username and your email and sign up.

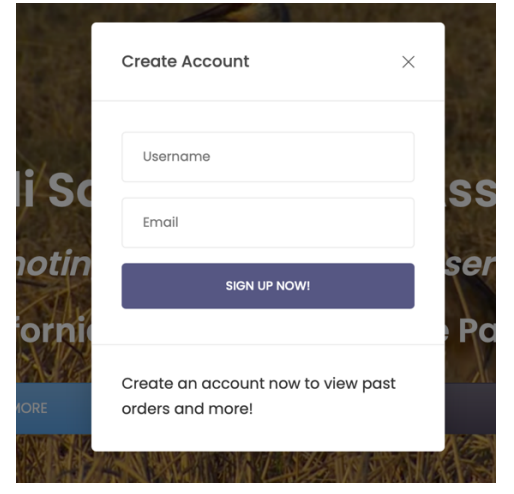

3. Create your profile with payment information.

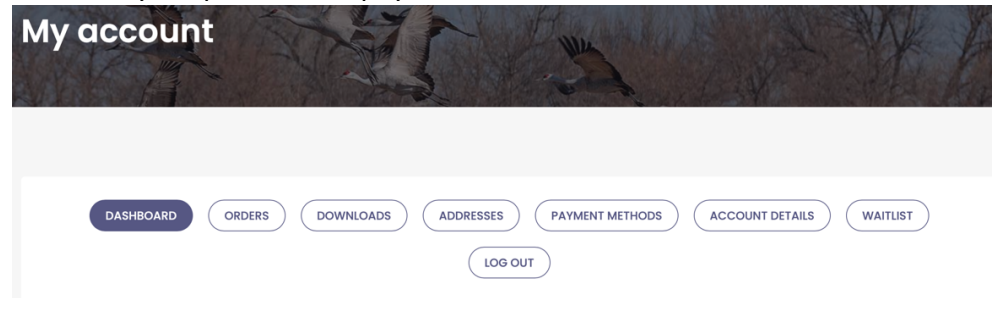

4. Select a tour on the Categorized Tours Page. Click on the button to book the tour.

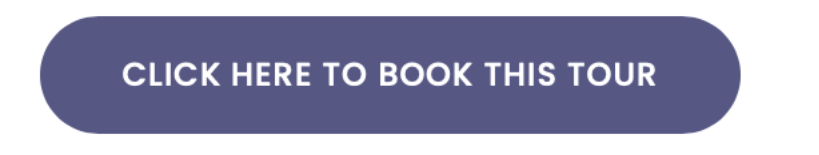

5. Select the number of reservations and type to be purchased.

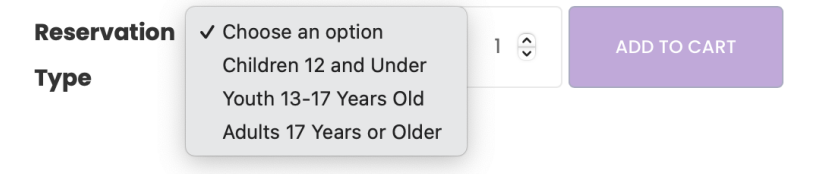

6. Note the price, number of reservations in stock and then ADD TO CART.

| Reservation<br>Type | Adults 17 Years or \$<br>Clear | <b>\$40.00</b><br>16 in stock |             |
|---------------------|--------------------------------|-------------------------------|-------------|
|                     |                                | 1                             | ADD TO CART |

7. At the bottom of the page proceed to Check Out if everything is correct.

| PROCEED TO CHECKOUT         |  |
|-----------------------------|--|
| 8. Log into your account.   |  |
| Username or email address * |  |
| Password *                  |  |
| I'm not a robot             |  |

9. Verify your Billing Details and Your Order. Then at the bottom of the page, PLACE YOUR ORDER.

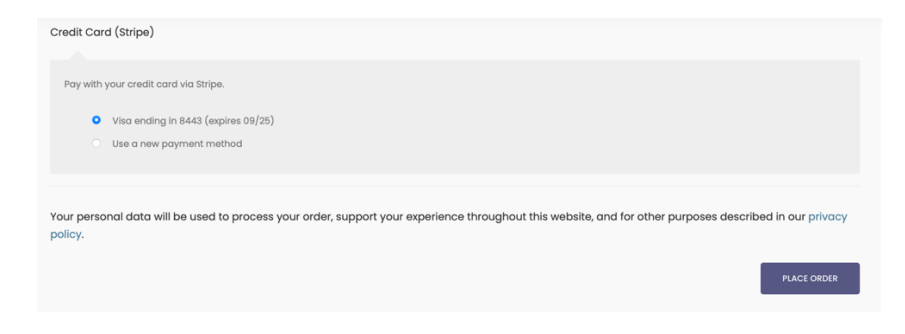